# Attività operative con il motore di ricerca

# Cercare con il motore di ricerca Google informazioni all'interno di un sito

Per cercare all'interno di un sito si utilizza l'opzione site:nomesito.

- Cercare informazioni su Valentino Rossi nel sito www.repubblica.it: "Valentino Rossi" site:www.repubblica.it
- Cercare informazioni sulla fusione a freddo in Wikipedia: fusione+freddo site:wikipedia.it

## Cercare file di un certo tipo

Per cercare file di un certo tipo si utilizza filetype:estensione.

- Cercare documenti di Word: filetype:docx
- Cercare documenti di Excel: filetye:xlsx
- Cercare una tabella Excel contenente un elenco di nomi: elenco nomi filetype:xls
- Cercare un documento pdf del romanzo "I promessi sposi": promessi sposi manzoni filetype:pdf

#### Utilizzare altre opzioni del motore di ricerca

Cercare all'interno del titolo: **intitle**:*parola*. Cercare una definizione: **define**:*parola*. Cercare link a un sito: **link**:*nomesito*.

## Usare il motore di ricerca Google per effettuare calcoli

Scrivendo nella casella di ricerca un calcolo, viene fornito il risultato. Per esempio scrivendo:  $5+(9+23)^2$  viene calcolata l'espressione. In ogni caso viene data anche la possibilità (facendo clic sul collegamento in basso) di effettuare una normale ricerca.

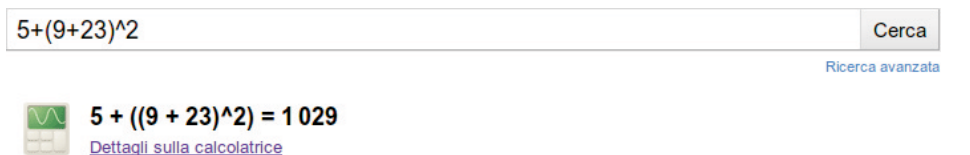

Dettagii sulla calcolatrice

Cerca documenti che contengano il termine 5+(9+23)^2.

# Usare il motore di ricerca Google per effettuare conversioni

Per esempio si possono convertire i gradi centigradi in gradi fahrenheit semplicemente scrivendo il valore e il tipo di conversione.

| 37 gradi centigradi in fahrenheit | Cerca |
|-----------------------------------|-------|
| 37 gradi centigradi in fahrenheit | Cerca |

Circa 8.300 risultati (0,25 secondi)

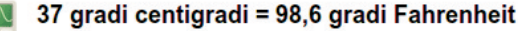

Dettagli sulla calcolatrice

Oppure si possono convertire valute con il tasso di cambio costantemente aggiornato.

| 37 dollari in euro                       | Cerca            |
|------------------------------------------|------------------|
| Circa 2.150.000 risultati (0,13 secondi) | Ricerca avanzata |

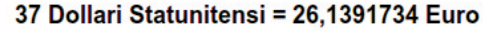

I tassi di cambio sono forniti soltanto a scopo informativo - vedi la limitazione di responsabilità. Altre informazioni sul cambio delle valute.

Ricerca avanzata